**Record Number:** 21660 Author, Monographic: Rasmussen, P. F.//Haché, M.//Fagherazzi, L.//Legendre, P.//Gingras H. Author Role: Title, Monographic: Détermination de séries mensuelles types pour le modèle MINERVE. Phase 3 : logiciel SimSAT Translated Title: **Reprint Status:** Edition: Author, Subsidiary: Author Role: Place of Publication: Québec Publisher Name: **INRS-Eau** Date of Publication: 2000 **Original Publication Date:** Novembre 2000 Volume Identification: **Extent of Work:** vi, 38 Packaging Method: pages Series Editor: Series Editor Role: Series Title: INRS-Eau, rapport de recherche Series Volume ID: 506 b Location/URL: **ISBN:** 2-89146-389-7 Notes: Rapport annuel 2000-2001 Abstract: **Call Number:** R000506 b Keywords: rapport/ ok / dl

DÉTERMINATION DE SÉRIES MENSUELLES TYPES POUR LE MODÈLE MINERVE Phase 3: logiciel *SimSAT*  

### DÉTERMINATION DE SÉRIES MENSUELLES TYPES POUR LE MODÈLE MINERVE Phase 3: logiciel SimSAT

Rapport préparé par

Mario Haché Hugo Gingras Peter F. Rasmussen

en collaboration avec

Laura Fagherazzi Pierre Legendre

Institut national de la recherche scientifique, INRS-Eau 2800 rue Einstein, Case postale 7500, SAINTE-FOY (Québec) G1V 4C7

> Rapport de recherche No R-506b Novembre 2000

© INRS-Eau, 2000 ISBN 2-89146-389-7

# TABLE DES MATIÈRES

| LISTE DES FIGURES                                  | V    |
|----------------------------------------------------|------|
| CHAPITRE 1 : INTRODUCTION                          | 1    |
| CHAPITRE 2 : DESCRIPTION DU LOGICIEL SimSAT        | 3    |
| 2.1 Introduction générale à SimSAT                 | 3    |
| 2.1.1 Installation et logiciel requis              | 3    |
| 2.1.2 Fichiers de programme                        | 3    |
| 2.1.3 Organisation du chapitre                     | 4    |
| 2.2 Module principal : SimSAT                      | 4    |
| 2.2.1 Description générale du module               | 4    |
| 2.2.2 Description de la fenêtre                    | 4    |
| 2.2.3 Marche à suivre                              | 5    |
| 2.3 Module 1 : Gestion des données                 | 7    |
| 2.3.1 Description générale du module               | 7    |
| 2.3.2 Description de la fenêtre                    | 7    |
| 2.3.3 Marche à suivre                              | 8    |
| - 2.4 Module 2 : Analyse descriptive des données   | . 9  |
| 2.4.1 Description générale du module               | 9    |
| 2.4.2 Description de la fenêtre                    | 10   |
| 2.4.3 Marche à suivre                              | 10   |
| 2.5 Module 3 : Choix des critères                  | 11   |
| 2.5.1 Description générale du module               | 11   |
| 2.5.2 Description de la fenêtre                    | 11   |
| 2.5.3 Marche à suivre                              | 12   |
| 2.6 Module 4 : Modèle de désagrégation             | 12   |
| 2.6.1 Description générale du module               | 12   |
| 2.6.2 Description de la fenêtre                    | . 14 |
| 2.6.3 Marche à suivre                              | . 14 |
| 2.7 Module 5: Analyse en composantes principales   | . 16 |
| 2.7.1 Description générale du module               | . 16 |
| 2.7.2 Description des fenêtres                     | . 17 |
| 2.7.3 Marche à suivre                              | . 22 |
| 2.8 Module 6 : Génération des scénarios (partie 1) | . 22 |

| 2.8.1 Description générale du module          |  |
|-----------------------------------------------|--|
| 2.8.2 Description de la fenêtre               |  |
| 2.8.3 Marche à suivre                         |  |
| 2.9 Module 7 : Relation Facteur /Coût         |  |
| 2.9.1 Description générale du module          |  |
| 2.9.2 Description des fenêtres                |  |
| 2.9.3 Marche à suivre                         |  |
| 2.10 Module 8: Génération des scénarios types |  |
| 2.10.1 Description générale du module         |  |
| 2.10.2 Description générale de la fenêtre     |  |
| 2.10.3 Marche à suivre                        |  |
| RÉFÉRENCES                                    |  |
|                                               |  |

# LISTE DES FIGURES

| Figure 2.1 Organisation des fichiers de programme                                            |
|----------------------------------------------------------------------------------------------|
| Figure 2.2 Fenêtre du module principal                                                       |
| Figure 2.3 Fenêtre du module 1                                                               |
| Figure 2.4 Fenêtre du module 2 11                                                            |
| Figure 2.5 Fenêtre du module 3                                                               |
| Figure 2.6 Fenêtre du module 4 15                                                            |
| Figure 2.7 Fenêtre préliminaire au module 5                                                  |
| Figure 2.8 Fenêtre principale du module 5                                                    |
| Figure 2.9 Graphique des valeurs propres                                                     |
| Figure 2.10 Graphique des variances expliquées                                               |
| Figure 2.11 Graphique des poids factoriels                                                   |
| Figure 2.12 Fenêtre du module 6                                                              |
| Figure 2.13 Graphique de la position des scénarios retenus pour l'analyse de sensibilité. 26 |
| Figure 2.14 Fenêtre préliminaire du module 7                                                 |
| Figure 2.15 Fenêtre principale du module 7                                                   |
| Figure 2.16 Graphique Facteur/Coût                                                           |
| Figure 2.17 Fenêtre principale du module 8                                                   |
| Figure 2.18 Graphique de la position des scénarios types dans l'espace factoriel             |

·

vi

## **1 INTRODUCTION**

L'objectif de ce rapport est de fournir une description du logiciel SimSAT (Simulation de Séries d'Apports Types) développé à l'INRS-Eau par l'équipe de la Chaire en Hydrologie statistique. Le développement de ce logiciel s'inscrit dans la troisième phase du projet « Minerve » avec Hydro-Québec.

L'aménagement optimal d'un bassin pour fin de production d'électricité se fait en choisissant la configuration qui minimise les coûts de construction et de production. Hydro-Québec utilise le modèle *MINERVE* pour résoudre ce problème. La nouvelle version de *MINERVE* permet d'introduire l'aspect stochastique des apports. Or, en raison du temps de calcul, le nombre de scénarios que l'on peut inclure dans *MINERVE* est limité et il est donc essentiel de choisir un petit nombre de séries simulées représentatives. Pour faire cette sélection, le logiciel *SimSAT* a été développé. Plus précisément, le logiciel est divisé en modules correspondant aux principales étapes du choix des scénarios types :

- la gestion des données
- l'analyse descriptive des données
- le choix des critères
- le modèle de désagrégation
- l'analyse en composantes principales
- la génération des scénarios types (partie 1)
- la relation Facteur /Coût
- la génération des scénarios types (partie 2)

Pour les détails sur les aspects théoriques du logiciel, vous pouvez consulter les deux références suivantes :

- Rasmussen, et al. (1996).
- Rasmussen, et al. (1998)

### 2.1. Introduction générale à SimSAT

#### **2.1.1.** Installation et logiciel requis

Le logiciel SimSAT est inclus sur une seule disquette (3"<sup>1</sup>/<sub>2</sub>, 1.44M). Pour installer SimSAT sur votre disque rigide, vous devez créer le répertoire "simsat" et y copier le contenu de la disquette.

Pour exécuter SimSAT, le logiciel Matlab et la boîte à outils (Toolbox) de statistique sont requis. SimSAT a été développé avec la version 4.2c.1 de Matlab. Le logiciel n'a pas été testé avec la version 5.0 de Matlab et il est possible qu'une certaine adaptation des programmes soit de mise pour cette version.

Avant d'exécuter *SimSAT*, il faut inclure le répertoire dans lequel se trouve le logiciel dans la variable "path" de *Matlab* de la manière suivante:

#### » p=path

÷

#### » path(p,'d:\simsat')

Il suffit ensuite d'écrire "simsat" dans la fenêtre de *Matlab* pour lancer le logiciel comme le montre l'exemple suivant:

#### » simsat

Pour de meilleur résultat à l'affichage, il est conseillé d'utiliser la résolution 640X480 avec au moins 256 couleurs. Avec une résolution plus élevée (par exemple, 800X600), les fenêtres du logiciel apparaissent en bas et à gauche de l'écran. Dans le cas de la résolution 640X480, les fenêtres sont centrées. Il est également suggéré d'utiliser la police "MS Sans Serif" de style "standard" et de taille "8" pour les Uicontrols. Cette option est disponible dans le menu "Options" et "Uicontrols Fonts" de *Matlab*.

#### **2.1.2.** Fichiers de programme

Pour exécuter le logiciel SimSAT, 28 fichiers de programme Matlab sont utilisés. Ces fichiers avec l'extension ".m" se retrouvent normalement dans le répertoire nommé "simsat". La figure 2.1 montre l'organisation des différents fichiers. Cette figure en forme d'arbre permet d'identifier les fonctions qui sont utilisées par d'autres fonctions. Le programme

principal est naturellement "simsat.m". Il permet d'appeler un des huit modules. Les fonctions "module1.m" à "module8.m" ne s'occupent que de construire l'interface des modules et de la gestion interne des données et des calculs. Les fonctions "car.m", covinnov.m", "estiphi.m", "desagg.m", "invtrans.m", "pacf\_dat.m", "param.m", "simcar.m", "acp1.m", "acp5.m", "stat\_cri.m" et "dnorm.m" sont des programmes qui effectuent essentiellement les opérations mathématiques qu'implique l'exécution des différents modules. Enfin, les fonctions "warning.m", "warn5.m" et "wait.m" envoient des messages à l'écran. Il est à remarquer que plusieurs fonctions sont utilisées à plusieurs endroits dans le logiciel.

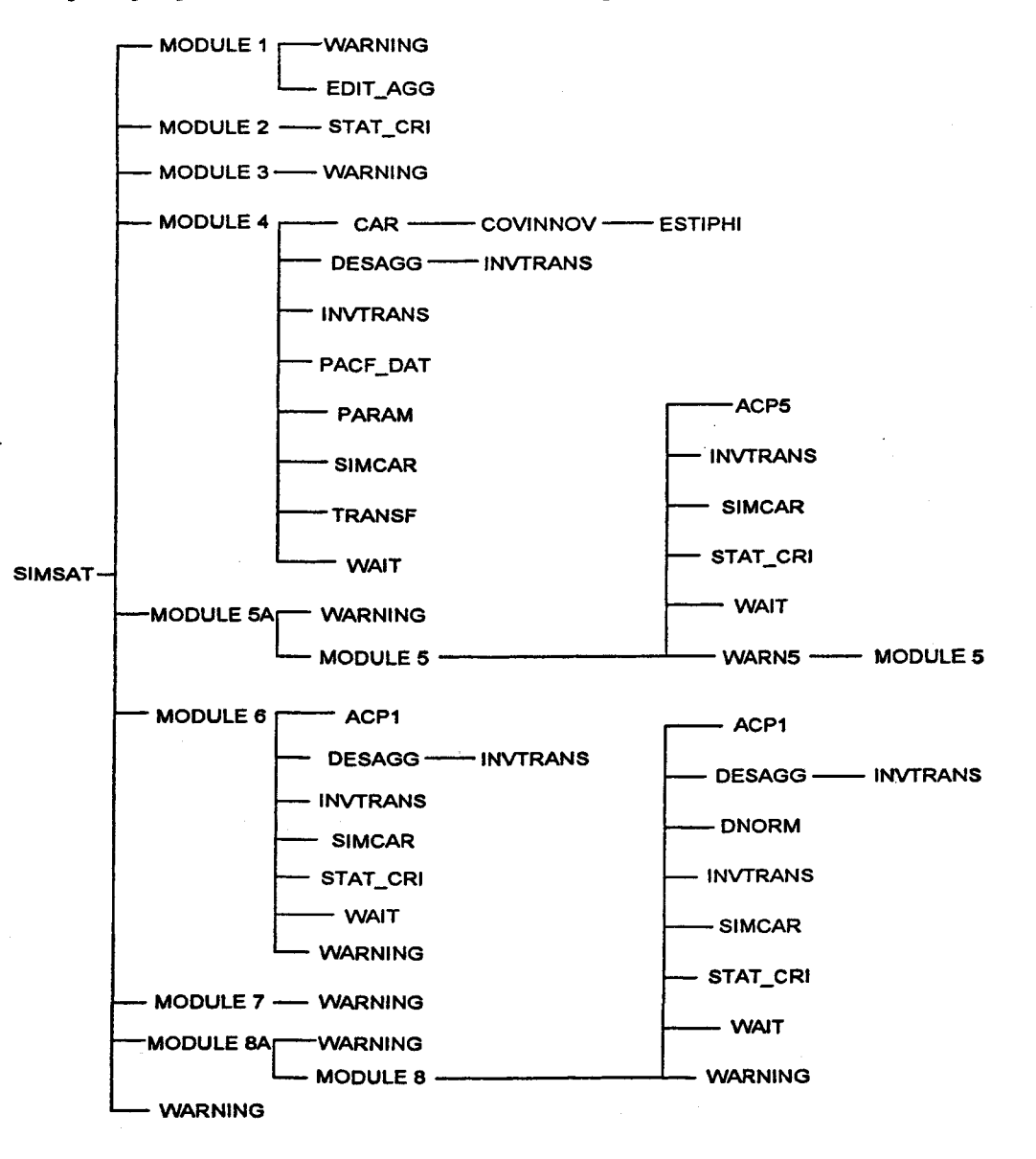

Figure 2.1. Organisation des fichiers de programme

#### 2.1.3. Organisation du chapitre

Ce chapitre est divisé en 9 sections correspondant au module principal de SimSAT et aux 8 modules du logiciel. Chaque section est divisée en 3 parties:

#### Description générale du module

Dans cette partie, l'objectif général du module et la description des différentes opérations effectuées dans le module sont donnés. Les détails pertinents concernant les aspects théoriques qui interviennent dans le module sont aussi présentés.

#### Description de la fenêtre

Les différents éléments (boutons et menus) présents dans la fenêtre du module et leur fonction sont décrits.

#### Marche à suivre

Les différentes étapes à effectuer dans le module sont présentées dans cette partie. Un exemple simple est également donné pour compléter la description de la marche à suivre. Habituellement, cette partie s'intéresse aux choix des options, aux divers calculs, à l'analyse des résultats et aux fichiers de sortie du module.

### 2.2 Module principal : SimSAT

#### 2.2.1 Description générale du module

Le module principal contient le menu principal qui permet de passer d'un module à l'autre. Il est aussi possible de spécifier un fichier de projet pour lequel une partie du travail a déjà été effectuée. Enfin, c'est à partir du module principal qu'il est possible de sortir du logiciel.

#### 2.2.2 Description de la fenêtre

La fenêtre du module principal est donnée à la figure 2.2. En haut de la fenêtre il y a une boîte d'édition où le nom d'un fichier de projet peut être spécifié soit directement ou soit à partir du bouton "Recherche". Le fichier de projet est créé au module 1. Il y a ensuite 9 boutons. Les huit premiers boutons correspondent respectivement aux huit modules. Le neuvième bouton sert à quitter le logiciel.

5

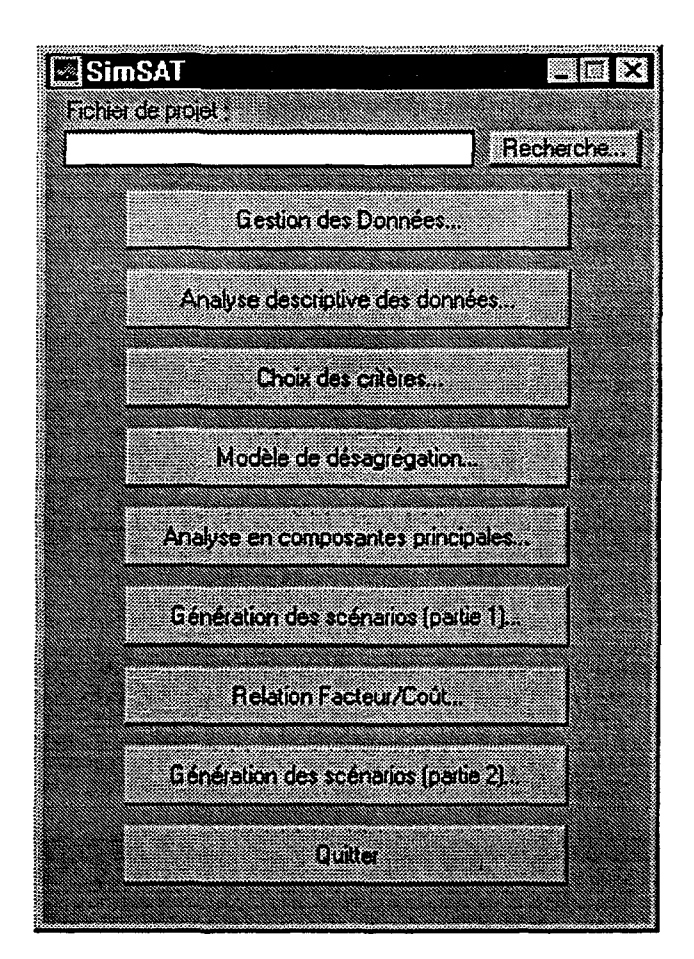

Figure 2.2 Fenêtre du module principal

#### 2.2.3 Marche à suivre

Une étude débute toujours avec le module 1 (Gestion des données) où les fichiers de données et le nom du fichier de projet sont spécifiés. Le fichier de projet contient toute l'information concernant le travail effectué par l'utilisateur. Normalement, l'ordre logique est de passer les modules un après l'autre de haut en bas. Si l'utilisateur revient en arrière pour une raison ou pour une autre, le fichier de projet est mis à jour en conséquence et le travail effectué antérieurement est perdu jusqu'à ce module. Cette mise à jour est nécessaire afin d'éviter l'introduction d'incohérences dans le fichier de projet. Le logiciel empêche également l'utilisateur de passer à un module si les modules précédants n'ont pas été exécutés.

Il est toujours possible de quitter le module à un moment ou l'autre de la procédure de simulation des scénarios types. Tout le travail est conservé dans le fichier de projet. Il est

alors possible de continuer par après la procédure en précisant le fichier de projet dans la boîte d'édition située en haut de la fenêtre du module principal.

### 2.3 Module 1 : Gestion des données

#### 2.3.1 Description générale du module

L'objectif du module 1 est d'identifier les fichiers contenant les apports naturels mensuels de chacun des sites, de définir l'agrégation spatiale des apports et de donner le nom du fichier de projet.

#### 2.3.2 Description de la fenêtre

La fenêtre du module 1 est donnée à la figure 2.3. À gauche de la fenêtre se trouve la liste des fichiers d'apports mensuels à chacun des sites. Les séries agrégées sont données du coté droit de la fenêtre. Le bouton "Recherche fichier" situé au milieu permet de préciser les fichiers d'apports. Pour corriger une erreur dans la liste des fichiers d'apports, il faut utiliser le menu "Numéro de la station". La boîte d'édition en bas à droite sert à donner le nom du fichier de projet. Enfin, le bouton "OK" en bas à gauche sauvegarde l'information du module et ramène l'utilisateur au module principal.

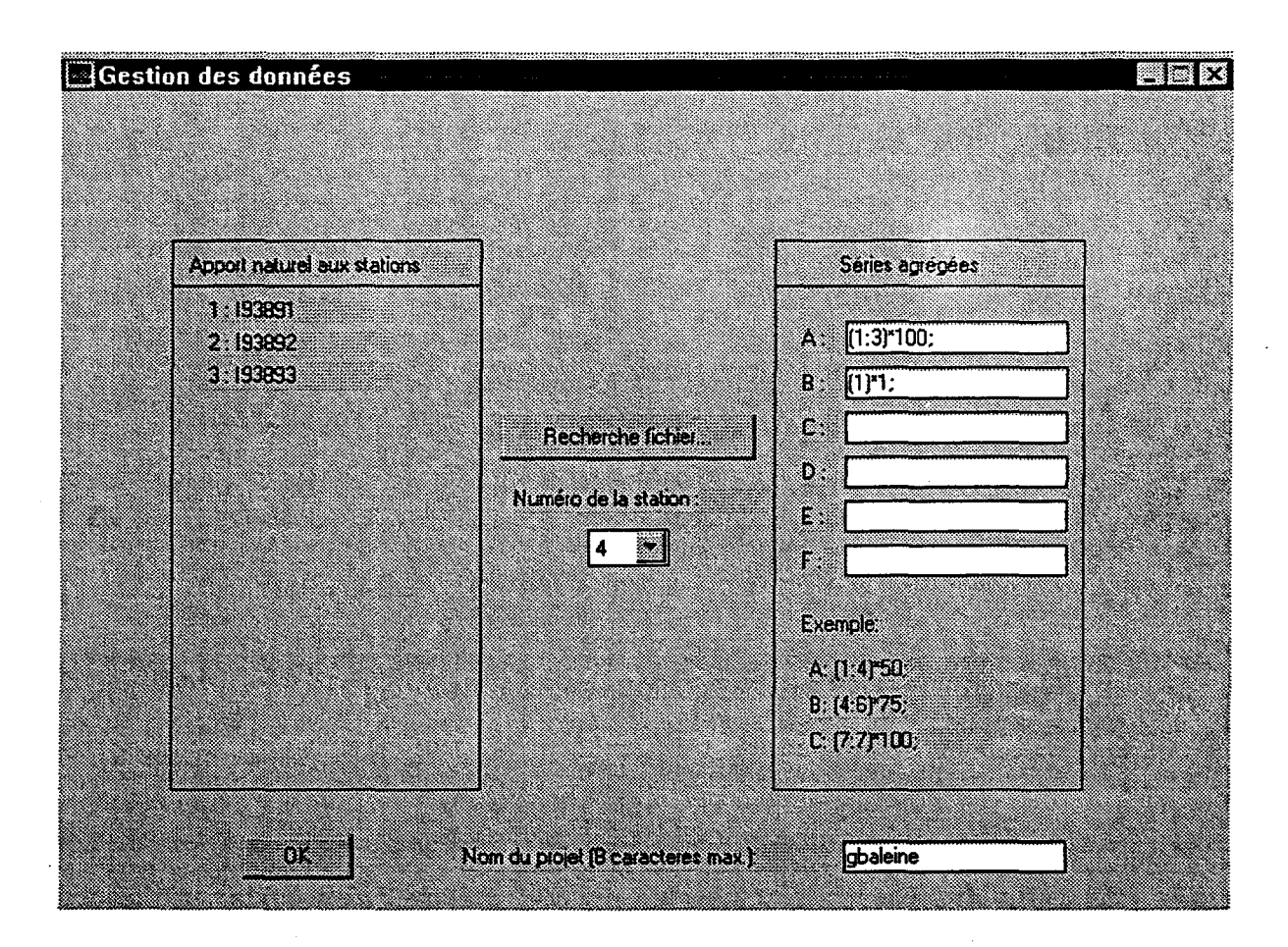

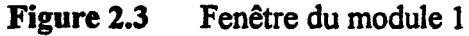

#### 2.3.3 Marche à suivre

Dans un premier temps, il faut donner le nom des fichiers des apports naturels mensuels à chacun des sites par l'intermédiaire du bouton "Rechercher fichier". Il y a donc un fichier d'apports par site. Le format des fichiers d'apports est le suivant:

- les lignes représentent les années;
- la première colonne contient les années;
- les colonnes 2 à 13 contiennent les débits des douze mois de l'année.

Le menu "Numéro de la station" sert à changer un nom de fichier lorsque l'usager a commis une erreur. Le nombre maximum de fichiers d'apports est 15.

Dans un deuxième temps, il faut définir les séries agrégées. Le logiciel SimSAT offre la possibilité de définir jusqu'à 6 séries agrégées nommées respectivement les séries agrégées

A,B,C,D,E et F. La définition des séries se fait par l'intermédiaire des boîtes d'édition selon une syntaxe bien précise. Les règles suivantes s'appliquent à la définition des séries agrégées:

- les numéros des sites d'un groupe d'intérêt sont placés entre parenthèses et séparés par des virgules (,) ou des espaces;
- le poids attribué à chacun des groupes est spécifiés après le groupe et un astérisque (\*);
- Finalement, un groupement de site se termine toujours par un point-virgule (;)

Les numéros des sites sont donnés à côté du nom du fichier contenant les débits mensuels au site (cadre "Apports naturels aux stations"). Voici un exemple de la syntaxe utilisée pour créer une série agrégée à partir de 5 sites:

#### (1,2,4)\*100;(3,5)\*200;

Dans cet exemple, les débits du premier groupe des sites 1, 2 et 4 sont additionnés et multipliés par la valeur 100, les débits du deuxième des sites 3 et 5 sont additionnés et multipliés par la valeur 200, et, ensuite, les résultats des deux groupes sont additionnés ensemble. Dans cet exemple, les poids peuvent être des hauteurs de chute et la série agrégée peut représenter des apports énergétiques. Il faut toujours spécifier un poids dans la définition de la série agrégée. La valeur 1 est donnée dans le cas où il y a simplement une agrégation des sites à faire sans pondération.

Une fois les séries agrégées définies, le nom du fichier de projet doit être donné. Ce nom ne doit pas contenir plus de 8 caractères. Le fichier projet contient toute l'information concernant le travail effectué. Dans le cas du module 1, les débits mensuels et annuels à chacun des sites, les séries agrégées, le nom des sites et la définition des séries agrégées sont conservés. Enfin le bouton "OK" permet de revenir au module principal.

### 2.4 Module 2 : Analyse descriptive des données

#### 2.4.1 Description générale du module

Ce module permet de visualiser certaines caractéristiques des séries agrégées. Il permet également de sauvegarder l'analyse descriptive des données dans un fichier.

#### 2.4.2 Description de la fenêtre

Comme montré à la figure 2.4, la fenêtre du module 2 se divise en 4 sections:

- En haut à gauche se trouve les caractéristiques statistiques de la série (moyenne, écarttype, minimum et autocorrélation d'ordre 1);
- En bas à gauche se trouve les caractéristiques de la longueur des déficits (moyenne, écart-type et maximum);
- En haut à droite se trouve les caractéristiques de la somme des déficits (moyenne, écarttype et maximum);
- En bas à droite se trouve les caractéristiques du domaine de variation (domaine de variation, domaine de variation ajusté et coefficient de Hurst);

Une description détaillée de chacune de ces caractéristiques statistiques est donnée dans Rasmussen et al. (1996).

Le bouton du menu "Choix de la série agrégée" situé en haut au milieu de la fenêtre sert à afficher les caractéristiques de la série agrégée qui intéresse l'usager.

Il est également possible de visualiser un tableau contenant les corrélations croisées entre les débits des séries agrégées lorsqu'il y a plusieurs séries à l'aide du bouton "Corrélations croisées".

Enfin, le bouton "Impression" permet de sauvegarder les caractéristiques dans un fichier et le bouton "OK" ramène l'usager au module principal.

#### 2.4.3 Marche à suivre

Ce module permet simplement d'examiner les caractéristiques statistiques et les corrélations croisées des séries agrégées. Lorsque les corrélations croisées sont grandes, il peut être préférable d'éliminer les séries agrégées redondantes, car elles risquent d'alourdir inutilement le reste de l'analyse. Le bouton "Impression" crée un fichier ayant le nom du fichier de projet avec l'extension ".md2" qui contient les caractéristiques décrites dans le module 2 pour chacune des séries.

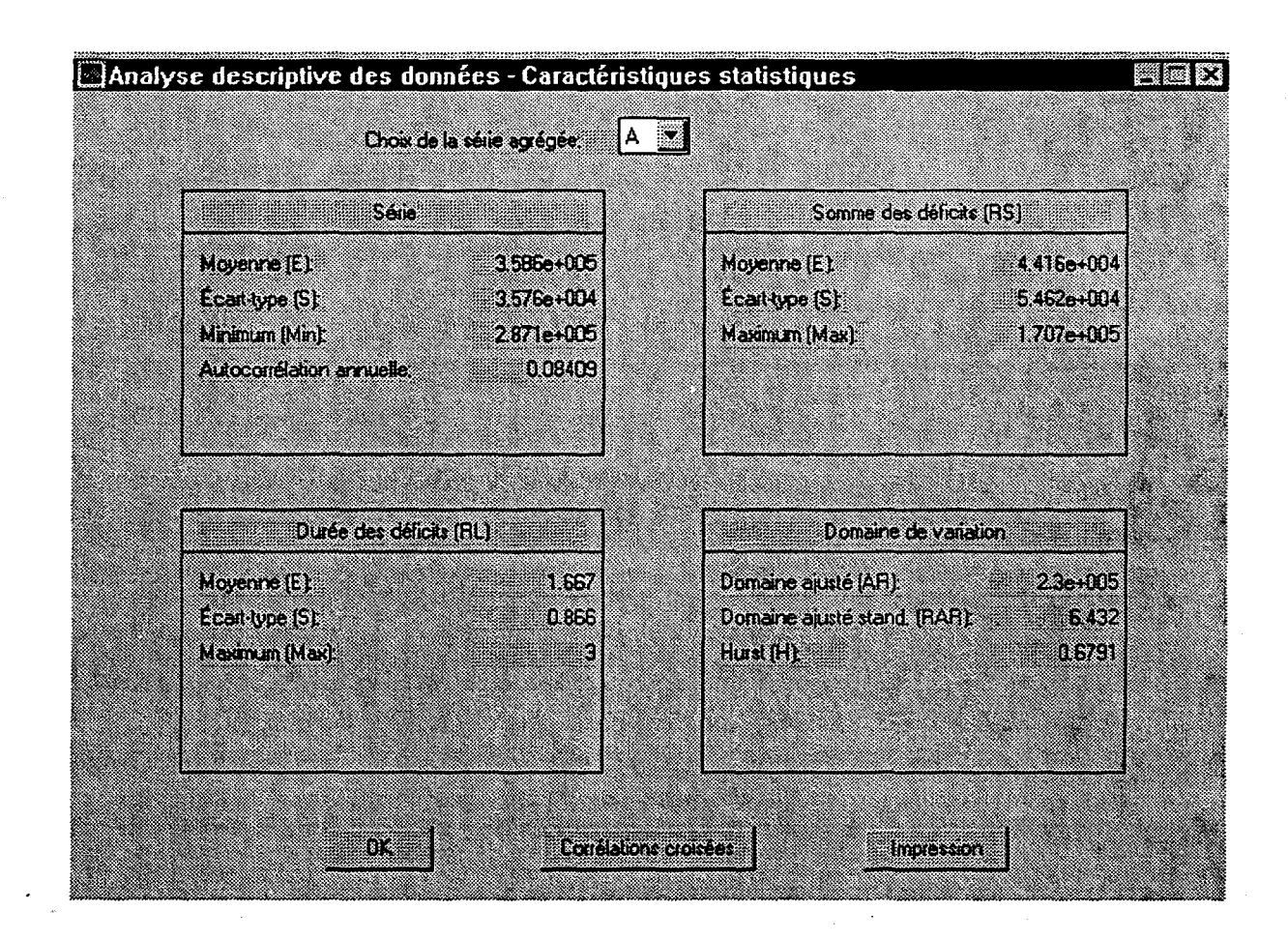

Figure 2.4 Fenêtre du module 2

### 2.5 Module 3 : Choix des critères

### 2.5.1 Description générale du module

Les critères statistiques qui vont servir à caractériser les séries agrégées sont sélectionnés à partir de ce module.

#### 2.5.2 Description de la fenêtre

La fenêtre du module 3 est donnée à la figure 2.5. Cette fenêtre a le même format que celle du module 2 avec quatre sections. Nous référons donc à la section 2.4.2 pour plus de détail concernant le module 3.

11

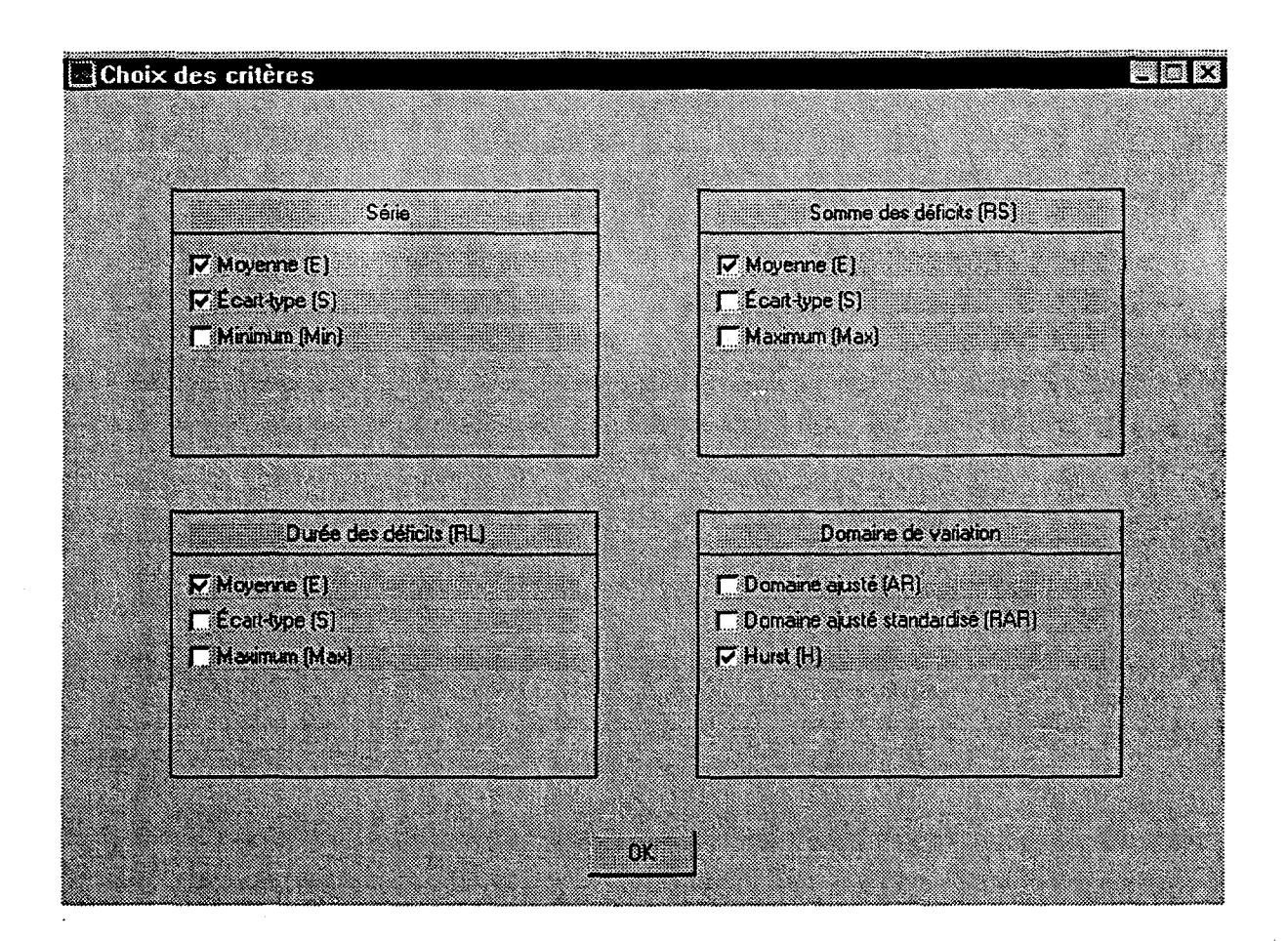

#### Figure 2.5 Fenêtre du module 3

#### 2.5.3 Marche à suivre

Dans le module 3, l'usager doit choisir les critères pertinents pour le problème étudié en cliquant avec la souris sur ceux qu'il désire inclure dans l'étude. Lorsque le critère est sélectionné, un crochet apparaît dans la boîte adjacente au critère. Au moins trois critères doivent être sélectionnés avant de sortir du module. Le bouton "OK" permet de revenir au module principal et de mettre à jour le fichier de projet en y incluant le choix des critères par l'usager.

### 2.6 Module 4 : Modèle de désagrégation

#### 2.6.1 Description générale du module

Les paramètres nécessaires à la génération des apports annuels et mensuels sont estimés dans ce module. C'est à partir de ces paramètres que les diverses simulations qui

interviennent dans le logiciel vont être effectuées. Il est également possible de faire une validation du modèle à cette étape.

Avant de procéder à l'estimation des paramètres, les données doivent être normalisées et standardisées. Quatre transformations sont disponibles pour effectuer la normalisation. Il s'agit des transformations suivantes:

- Aucune transformation (1);
- Log-normale à deux paramètres (2);
- Log-normale à trois paramètres (3);
- Gamma (4).

La statistique de Filliben qui quantifie la linéarité des données transformées sur papier de probabilité normale est calculée pour chacune des transformations mentionnées ci-dessus. La transformation qui conduit au meilleur résultat est sélectionnée automatiquement pour normaliser les données.

Les paramètres d'un modèle autorégressif contemporain (CAR) sont estimés à partir des données d'apports annuels à chacun des sites. Ce modèle tient compte de l'autocorrélation annuelle et de la corrélation croisée des apports annuels entre les sites. Le modèle CAR est donné par l'équation suivante:

$$Z_t = \Phi Z_{t-1} + \varepsilon_t \tag{2.1}$$

où  $Z_t$  est un vecteur contenant les apports annuels à chacun des sites au mois t;

 $\Phi$  est une matrice diagonale contenant les paramètres du modèle;

 $\varepsilon_r$  est vecteur de bruits multi-normal de moyenne nulle et de matrice variancescovariances  $\Sigma$ .

Par la suite, les paramètres du modèle de désagrégation des apports annuels en apports mensuels sont également estimés. Ce modèle conserve la corrélation des apports d'un mois à l'autre et avec l'apport annuel. Toutefois, il n'est pas possible de préserver la corrélation entre le premier mois de l'année en cours et le dernier mois de l'année précédente. Les équations du modèle de désagrégation utilisées dans le logiciel SimSAT sont:

$$Y_{1} = A_{1} + C_{1}Z + V_{1}$$
  

$$Y_{t} = A_{t} + B_{t}Y_{t-1} + C_{t}Z + D_{t}\Lambda_{t} + V_{t}$$
(2.2)

où  $Y_t$  est un vecteur contenant les apports mensuels à chacun des sites pour le mois t; Z est un vecteur des apports annuels à chacun des sites;

 $\Lambda_t$  est un vecteur qui tient compte du cumul des apports mensuels jusqu'au mois t;

 $V_t$  est vecteur de bruits multi-normal de moyenne nulle et de matrice variancescovariances  $\Pi_t$ ;

 $A_t$ ,  $B_t$ ,  $C_t$  et  $D_t$  sont les matrices des paramètres du modèle.

#### 2.6.2 Description de la fenêtre

La fenêtre du module 4 est représentée à la figure 2.5. Les différentes étapes de la procédure d'estimation sont données. Trois options sont disponibles pour le modèle CAR par le biais de boutons radios. Le bouton "Estimation" permet d'effectuer l'estimation des paramètres des transformations, du modèle CAR et du modèle de désagrégation.

Une fois l'estimation effectuée, les boutons "Validation" et "Impression" apparaissent alors que le bouton "Estimation" disparaît. Le bouton "Validation" permet d'effectuer une simulation des données d'apports mensuels et de comparer certaines statistiques des séries simulées avec les données historiques aux sites. Ces résultats sont donnés dans un fichier portant le nom du fichier de projet avec l'extension ".val". Le bouton "Impression" crée un fichier contenant les différents paramètres estimés dans le module 4. Le fichier est nommé d'après le fichier de projet avec l'extension ".md4".

#### 2.6.3 Marche à suivre

Dans ce module, il suffit de sélectionner l'option pour le modèle CAR. Aucune option n'existe pour les transformations et le modèle de désagrégation. Il y a trois possibilités pour estimer la matrice  $\Phi$  du modèle CAR. Premièrement, le modèle CAR(0) crée automatiquement une matrice  $\Phi$  contenant seulement des zéros. Autrement dit, ce modèle ne tient absolument pas compte d'une autocorrélation annuelle dans les séries. Deuxièmement, le modèle CAR(1) implique que la diagonale de la matrice  $\Phi$  contienne des valeurs non nulles (le coefficient d'autocorrélation). Ainsi, ce modèle implique obligatoirement une relation entre les apports annuels successifs. Troisièmement, le modèle CAR(test) vérifie si l'autocorrélation d'ordre un est significative ou non pour chaque site. Si l'autocorrélation est significative pour un site donné alors l'élément de la diagonale de la matrice  $\Phi$  correspondant à ce site est mis égal à cette autocorrélation. Si l'autocorrélation Modèle de désagrégation

I) Transformation

() Modèle annual:
() CAR [0]
() CAR [1]
() CAR [1]
() CAR [test]

] Désagrégation temporele

() Désagrégation spatiale

Etimation des paramètres

est non significative alors l'élément correspondant est fixé à zéro. Le modèle CAR(test) est le modèle utilisé par défaut par SimSAT.

#### Figure 2.6 Fenêtre du module 4

Une fois le modèle de génération des séries annuelles sélectionné, il est alors possible d'estimer les paramètres en cliquant sur le bouton "Estimation". Après quelques secondes, les boutons "Validation" et "Impression" apparaissent en bas dans la fenêtre. Il est à noter que la validation du modèle peut prendre plusieurs minutes pour être réalisée.

Le bouton "OK" permet de revenir au module principal. À ce moment, le fichier de projet est mis à jour en intégrant les matrices des paramètres reliées aux transformations (type de transformation et paramètres), au modèle CAR ( $\Phi$  et  $\Sigma$ ) et au modèle de désagrégation ( $A_{r_s}$  $B_{r_s} C_{r_s} D_t$  et  $V_t$ ).

### 2.7 Module 5: Analyse en composantes principales

#### 2.7.1 Description générale du module

L'analyse en composantes principales (ACP) sert au classement des scénarios d'apports simulés. Les résultats de l'ACP vont ainsi servir à déterminer les scénarios à utiliser pour l'analyse de sensibilité facteur/coût (modules 6 et 7) et au choix des scénarios types (module 8).

Une simulation (200 scénarios) des apports annuels pour chaque site est tout d'abord effectuée selon le modèle CAR vu au module 4. Les critères sélectionnés (au module 3) sont ensuite calculés sur les séries agrégées (telles que spécifiées au module 1). On obtient ainsi une matrice de dimensions 200 x p, où p est le nombre de critères multiplié par le nombre de séries agrégées. Considérant que les colonnes de la matrice représentent des variables corrélées entre elles, l'ACP nous permet de réduire la dimension de celle-ci à m colonnes, où m < p.

Si on pose Y comme étant la matrice des critères standardisés (i.e. que chaque critère a une moyenne nulle et une variance unité), l'ACP suppose l'existence de la relation suivante:

$$\mathbf{Y} = \mathbf{AF} + \boldsymbol{\varepsilon} \tag{2.3}$$

où F est la matrice des facteurs générant le sous-espace  $\Re^m$  de  $\Re^p$  (des p variables) et A la matrice des poids factoriels. Tel que décrit dans Rasmussen *et al.* (1996), A est déterminée de façon à ce que  $AA^T = \Sigma_Y$ , où  $\Sigma_Y$  est la matrice de corrélation de Y. Or dans l'ACP, il faut calculer les valeurs propres et les vecteurs propres de  $\Sigma_Y$ . Si A et V sont respectivement la matrice diagonale des valeurs propres et la matrice des vecteurs propres correspondants, la relation suivante peut être établie par la suite (*cf.* Rasmussen *et al.*, 1996):

$$\Sigma_{\rm Y} = {\rm V}\Lambda {\rm V}^{\rm T} = {\rm V}\Lambda^{\nu_2} ({\rm V}\Lambda^{\nu_2})^{\rm T}$$
(2.4)

Il serait donc possible d'estimer A par  $V\Lambda^{4}$ . Mais puisque  $V\Lambda^{4}$  est une matrice  $[p \ x \ p]$  et que A est  $[p \ x \ m]$  (m étant le nombre de facteurs que l'on souhaite retenir) on ne retient que les m valeurs propres les plus grandes afin de reproduire le plus fidèlement possible  $\Sigma_{x}$ .

Finalement, le calcul de la matrice F des valeurs des facteurs pour chaque scénario simulé s'effectue à l'aide de la relation suivante:

$$F = Y \Sigma_y^{-1} A \tag{2.5}$$

où  $\Sigma_{Y}^{-1}A$  se trouve à être une matrice de coefficients. On a ainsi obtenu m facteurs indépendants auxquels il faudra par la suite tenter d'associer une interprétation.

En résumé, le module se charge donc de calculer les matrices A et  $\Sigma_Y$  tout en permettant de visualiser sous forme de graphiques et de tableaux les résultats de l'ACP.

#### 2.7.2 Description des fenêtres

Après avoir cliqué sur le bouton "Analyse en composantes principales" du menu principal, il apparaît tout d'abord une fenêtre permettant à l'usager d'indiquer le critère à utiliser pour le choix des facteurs significatifs. Un exemple de cette fenêtre est donné par la figure 2.6.

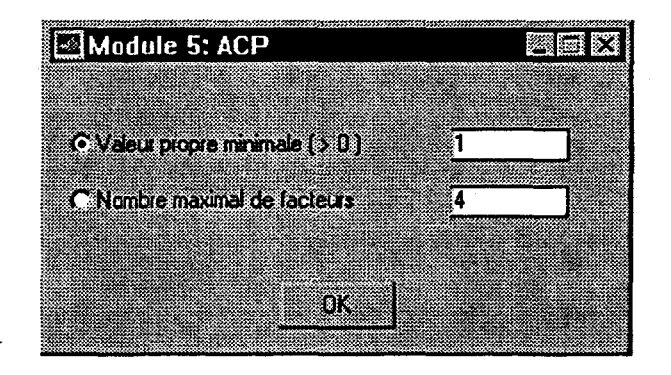

#### Figure 2.7: Fenêtre préliminaire au module 5.

Celle-ci permet donc d'accéder ensuite à la fenêtre principale du module 5, telle qu'illustrée à la figure 2.7.

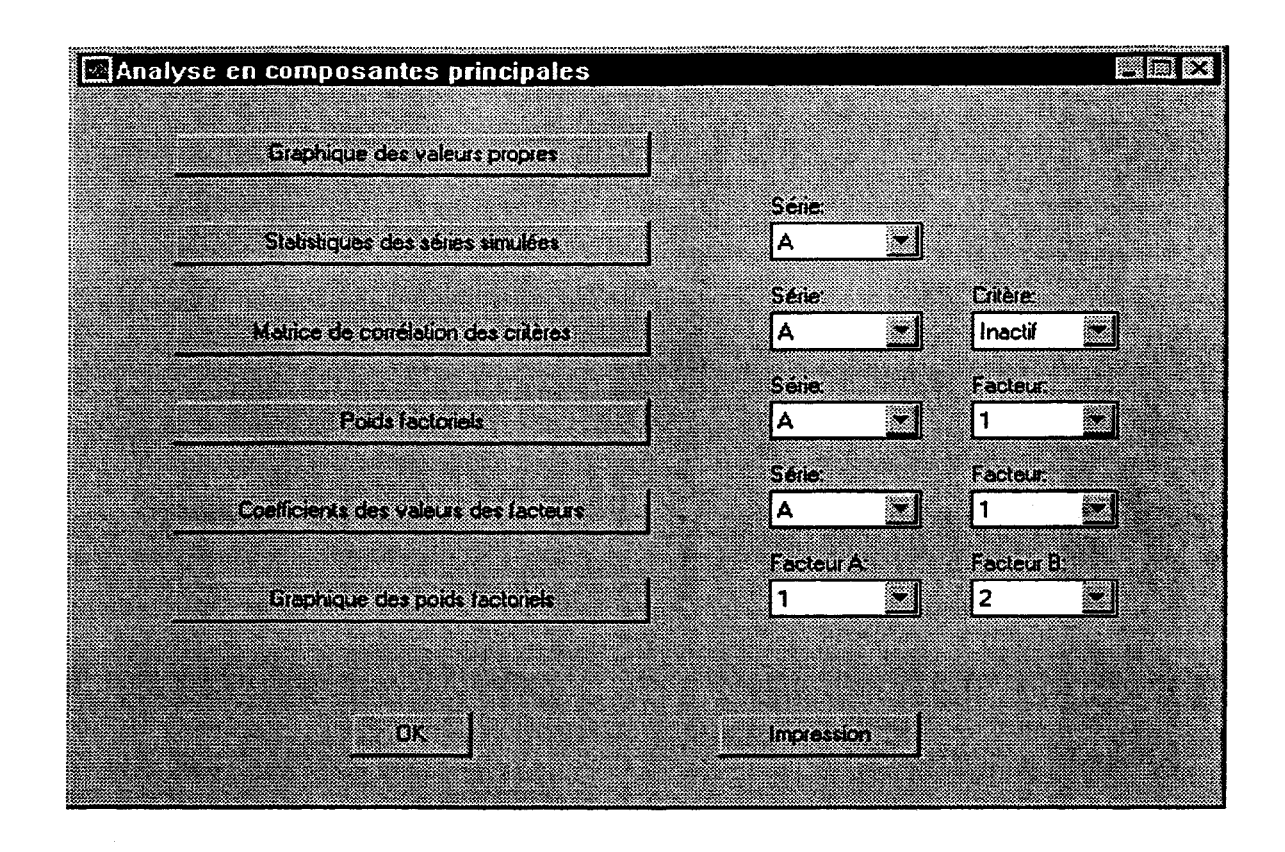

Figure 2.8: fenêtre principale du module 5.

Tout en haut s'y retrouve le bouton "Graphique des valeurs propres" qui permet de visualiser les valeurs propres de la matrice  $\Sigma_{Y}$  (*cf.* section précédente), classées en ordre décroissant. Le graphique obtenu ressemblera à celui de la figure 2.8.

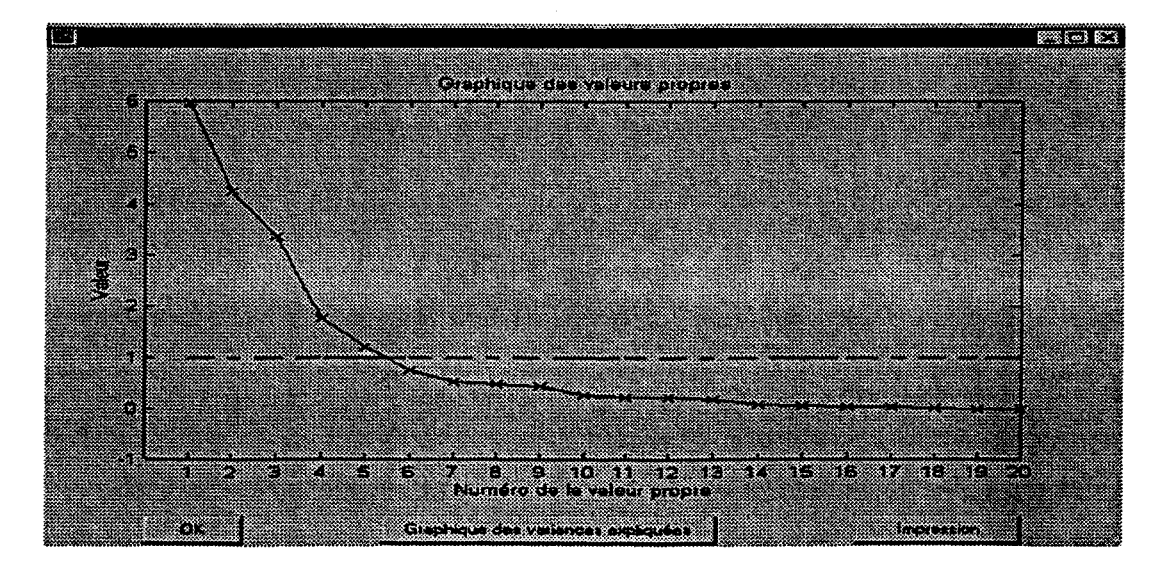

Figure 2.9: graphique des valeurs propres.

Il y a 20 valeurs propres dans cet exemple (4 séries agrégées, 5 critères utilisés). Il y en a 5 qui ont été retenues car elles sont plus grandes que 1, la valeur propre minimale utilisée ici (voir dans la section "Marche à suivre"). Cette valeur est d'ailleurs indiquée sur le graphique par une ligne de référence.

Le bouton "OK" permet de fermer le graphique et de revenir à la fenêtre principale du module5. Le bouton "Impression" quant à lui permet d'imprimer le graphique en plus de créer les fichiers "gr\_md5\_a.m" et "gr\_md5\_a.mat" dans le répertoire de données spécifié par l'usager au module 1. Ces fichiers permettent de recréer le graphique directement dans *Matlab* et de le modifier au besoin.

Enfin, le bouton "Graphique des variances expliquées" permet de visualiser le pourcentage de la variance totale expliquée par chaque facteur. Sur le graphique est également indiqué le nombre de facteurs retenus avec le pourcentage de la variance expliquée par ceux-ci. En reprenant l'exemple ci-haut, le résultat obtenu est donné à la figure 2.9.

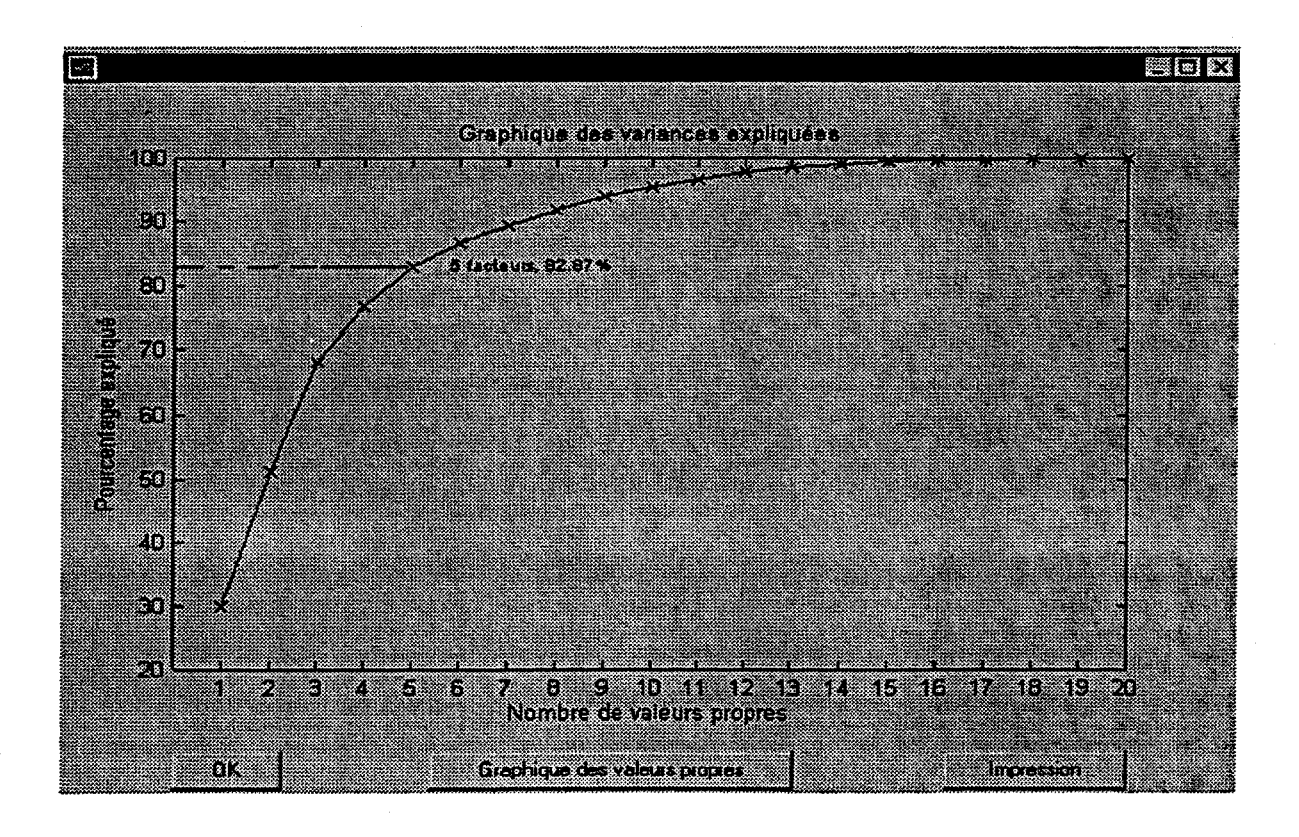

Figure 2.10: graphique des variances expliquées.

Les boutons "OK" et "Impression" se retrouvent à nouveau dans cette fenêtre et gardent les mêmes fonctions que celles décrites précédemment. Les fichiers créés deviennent cependant "gr\_md5\_b.m" et gr\_md5\_b.mat". Et le bouton "Graphique des valeurs propres" permet de revenir au graphique précédent.

Poursuivons maintenant la description de la fenêtre principale avec le bouton "Statistiques des séries simulées". Il fait afficher une fenêtre comprenant des statistiques concernant les critères calculés sur les séries agrégées ainsi que sur la série historique. Pour la série historique, c'est la valeur même du critère qui est affichée. Pour les séries simulées, ce sont la moyenne, l'écart-type, le minimum et le maximum pour chaque critère qui sont affichés. Il suffit ensuite de cliquer sur le bouton "OK" pour sortir de la fenêtre. Le petit menu "Série" situé juste à côté du bouton dans la fenêtre principale vous permet de choisir la série agrégée (une de celles décrites au module 1) pour laquelle vous désirez voir ces statistiques.

Passons maintenant au bouton "Matrice de corrélation des critères", toujours dans la fenêtre principale. Cette fois, en plus du menu "Série" se situant à la droite de ce dernier se retrouve également le menu "Critère". Or, si celui-ci est réglé à "Inactif", comme tel est le cas dans l'exemple de la figure 2.7, vous verrez s'afficher à l'écran les corrélations entre les différents critères (retenus au module 3) pour la série choisie. Dans le cas contraire, c'est-à-dire que si vous réglez le menu "Série" à "Inactif", vous verrez cette fois s'afficher les corrélations croisées entre les différentes séries agrégées pour le critère sélectionné. Dans un cas ou dans l'autre, il n'y a qu'à appuyer sur le bouton "OK" des fenêtres ainsi créées pour en sortir.

Toujours en descendant dans la fenêtre principale, il y a les boutons "Poids factoriels" et "Coefficients des valeurs des facteurs" qui permettent de voir à l'écran les valeurs des matrices A et  $\Sigma_{Y}^{-1}$ A respectivement, telles que présentées à la section précédente. Dans les deux cas, vous avez à choisir la série et le facteur à considérer en vous servant des menus du même nom.

Le bouton "Graphique des poids factoriels" permet quant à lui de visualiser la position des critères dans l'espace factoriel. Étant donné que le graphique obtenu ici est en deux dimensions, vous devez donc spécifier les deux facteurs (menus "Facteur A" et "Facteur B") qui formeront les axes du graphique. En voici un exemple donné par la figure 2.10.

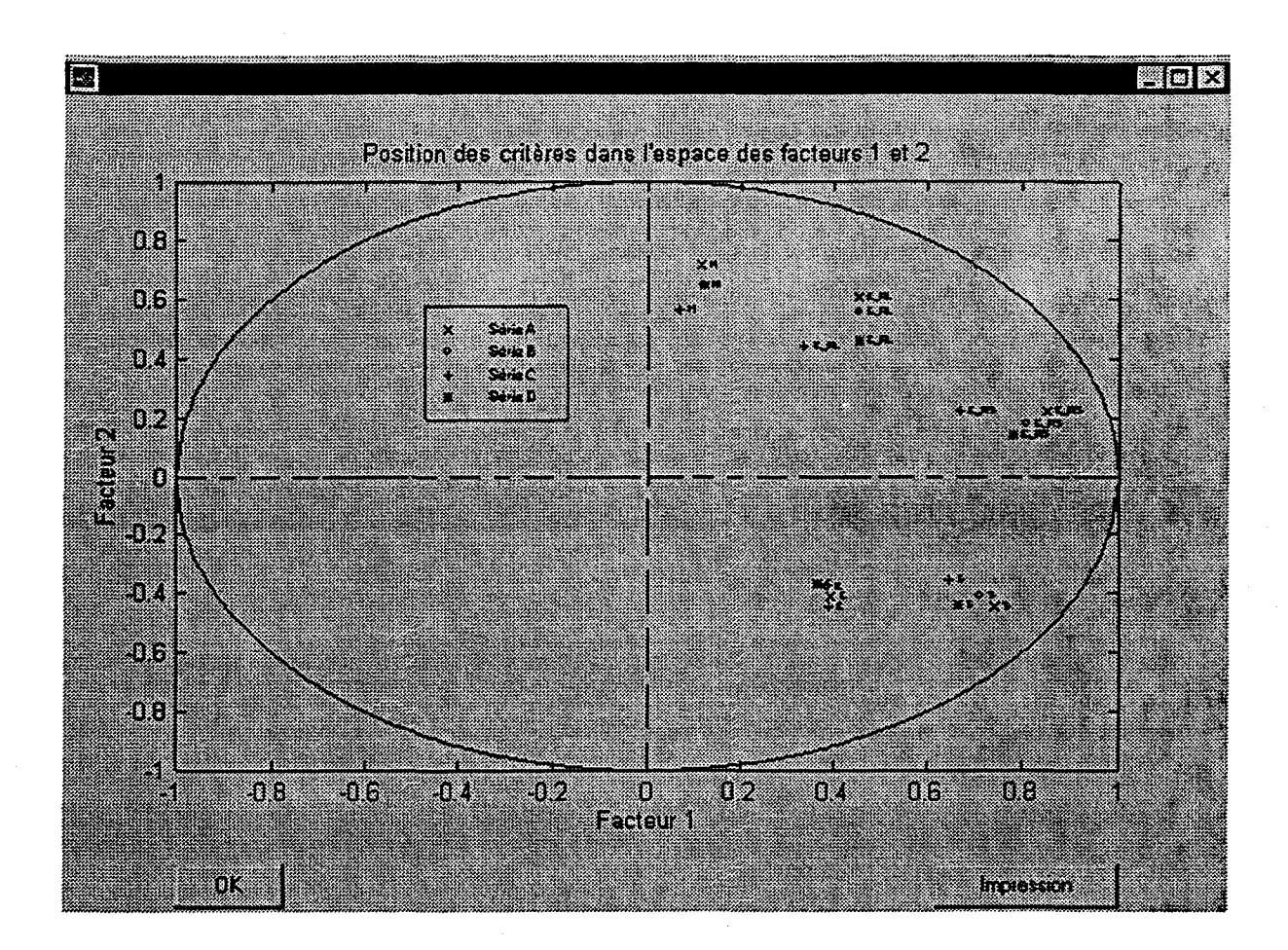

#### Figure 2.11: graphique des poids factoriels.

La fenêtre garde les boutons "OK" et "Impression" qui fonctionnent toujours de la même façon que pour les fenêtres graphiques décrites auparavant. Les fichiers créés par le bouton "Impression" sont "gr\_md5\_c.m" et "gr\_md5\_c.mat" (seul le dernier graphique imprimé est ainsi sauvegardé).

Il ne reste finalement qu'à parler des boutons "OK" et "Impression" dans la fenêtre principale. Le bouton "OK" permet de sortir du module et de revenir au menu principal tout en mettant en jour le fichier de projet en incluant les matrices A et  $\Sigma_{Y}$ . Le bouton "Impression" quant à lui permet la création du fichier "\*.md5", où l'étoile représente ici le nom de projet entré au module 1. Se retrouve dans ce fichier tous les résultats que vous pouvez faire afficher à l'écran pour ce module (sauf les graphiques bien entendu).

#### 2.7.3 Marche à suivre

Tel que mentionné au début de la section 2.7.2, vous devez d'abord préciser le critère à employer pour le choix des facteurs significatifs dans la fenêtre donnée à la figure 2.6. La procédure la plus utilisée en pratique pour déterminer le nombre de facteurs à considérer est de retenir toutes les valeurs propres supérieures à 1. Il s'agit là de l'option donnée par défaut. La valeur "1" peut être modifiée bien entendu; si l'usager désire retenir moins de facteurs, il entrera une valeur limite plus grande et vice versa.

Comme alternative à la valeur propre minimale, il est aussi possible de spécifier le nombre maximal de facteurs pouvant être retenus. Pour ce faire, vous devez tout d'abord cliquer sur le bouton radio "Nombre maximal de facteurs" sans quoi le programme utilisera toujours la valeur propre minimale comme critère. Vous pouvez ensuite modifier la valeur "4" donnée par défaut, tout en vous assurant d'entrer un nombre supérieur à 1.

Une fois le choix fait, vous n'avez qu'à cliquer sur le bouton "OK" pour lancer l'exécution du module 5. Après un court délai, où le calcul des matrices A et  $\Sigma_{\gamma}$  (décrites à la section 2.7.1) est effectué, vous verrez apparaître à l'écran la fenêtre principale du module 5 (figure 2.7).

On s'intéressera particulièrement dans ce module aux graphiques des poids factoriels. En effet, c'est à l'aide de ce genre de graphique que l'on peut associer une interprétation aux facteurs et voir si différentes séries agrégées sont redondantes, c'est-à-dire si elles expriment essentiellement la même information. Ainsi, en se référant à l'exemple de la figure 2.10, il semble que l'on puisse associer le facteur 1 au critère "E\_RL" et le facteur 2 au critère "H". De plus, le regroupement des critères entre eux suggère de ne conserver qu'une seule série agrégée, les autres calculant à peu près la même chose.

### 2.8 Module 6 : Génération des scénarios (partie 1)

#### 2.8.1 Description générale du module

L'objectif du module 6 est de générer des scénarios d'apports mensuels selon le modèle spécifié au module 4 pour l'analyse de sensibilité qui aura lieu au module 7. Pour ce faire, on utilise les résultats de l'analyse en composantes principales effectuée au module 5 pour classer les scénarios générés selon les différents facteurs retenus. Pour effectuer le classement selon le facteur  $F_i$ , on recherche des scénarios qui ont des valeurs à peu près nulles pour les autres facteurs  $(F_j, j \neq i)$  et qui couvrent une plage intéressante de valeurs selon le facteur  $F_i$ . Le facteur  $F_i$  est donc divisé en un certain nombre de classes équiprobables. Un intervalle de tolérance en général petit est utilisé pour considérer que les valeurs des autres facteurs sont assez près de zéro.

Des scénarios d'apports annuels à chacun des sites sont simulés et ensuite agrégés selon les définitions données au module 1. Les critères sélectionnés sont calculés et la position du scénario dans l'espace factoriel est donnée par l'équation suivante:

$$F = Y \Sigma_{r}^{-1} A \tag{2.6}$$

où

F est une matrice contenant les coordonnées des facteurs retenus pour chaque scénario;

Y est une matrice des critères calculés pour chaque scénario;

 $\Sigma_y$  est la matrice de variances-covariances des critères déterminée au module 5;

A est la matrice des poids factoriels calculés au module 5.

Lorsque le scénario est assez près du centre de la classe, il est alors retenu pour représenter cette classe pour l'analyse de sensibilité Facteur/Coût.

Une fois toutes les classes remplies, les apports annuels à chacun des sites sont désagrégés en apports mensuels et les fichiers d'apports et d'entrée sont créés pour être ensuite utilisés par le logiciel *Minerve*.

#### **2.8.2** Description de la fenêtre

Tel qu'illustré à la figure 2.11, la fenêtre du module 6 est divisée en deux sections. La première section à gauche permet de déterminer les caractéristiques des classes pour sélectionner les scénarios. C'est à cet endroit que sont spécifiés les facteurs retenus, le nombre de classes considérées par facteur et l'intervalle de tolérance donné en pourcentage. La deuxième section à droite traite des fichiers de sortie du module 6 qui sont créés pour être ensuite utilisés par le logiciel *Minerve*. La visualisation sur un graphique en deux dimensions des classes, du centre de la classe et de la position des scénarios retenus se fait par l'intermédiaire du bouton "Graphique" qui apparaît à la fin de la génération en bas de la fenêtre. Deux boutons menus permettent de sélectionner les facteurs selon lesquels l'usager

désire faire la visualisation. En cliquant sur le bouton "OK", l'usager revient au module principal et une série de fichiers de sortie sont produits.

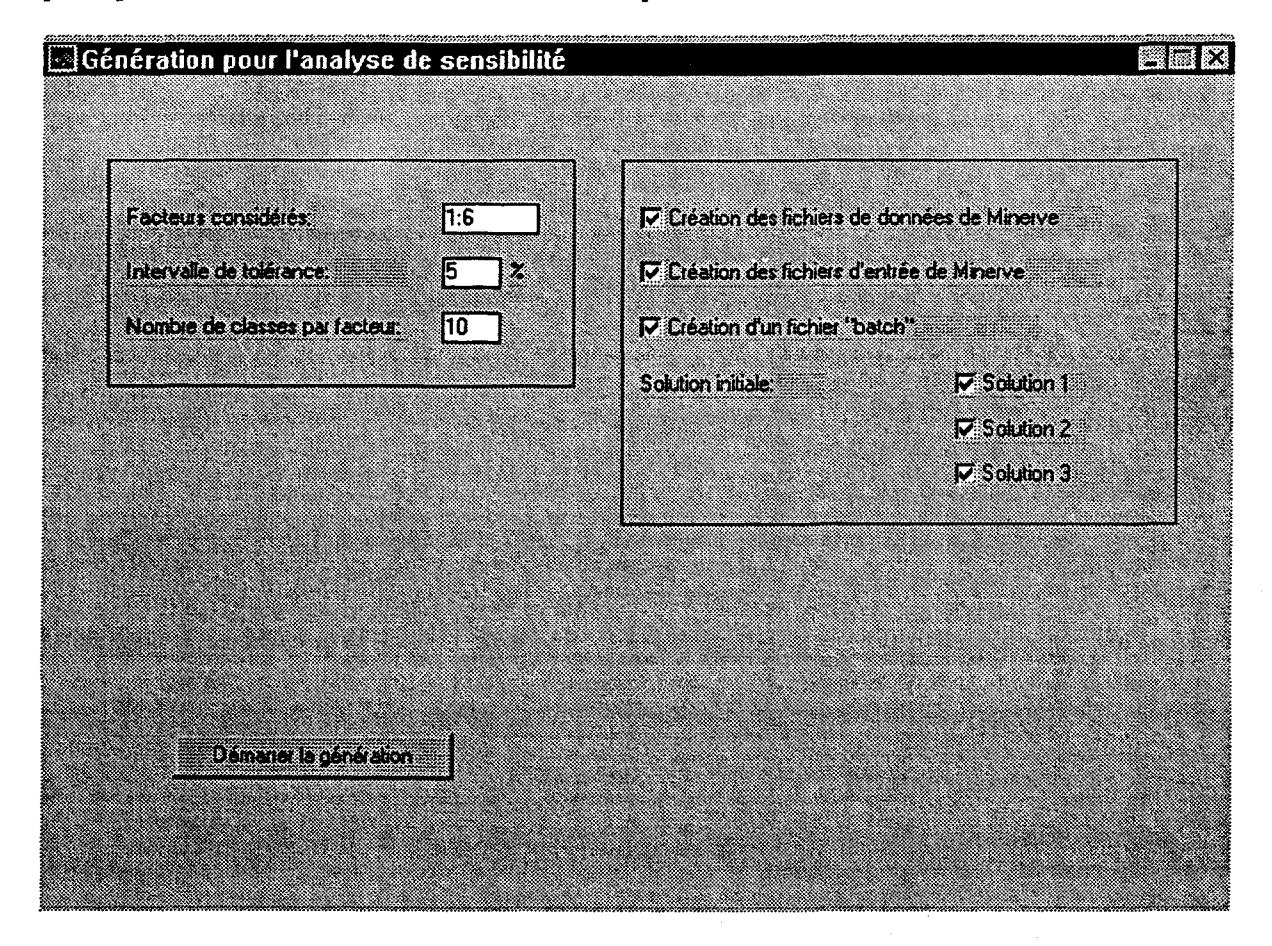

#### Figure 2.12 Fenêtre du module 6

#### 2.8.3 Marche à suivre

Tout d'abord, les numéros des facteurs retenus pour l'analyse de sensibilité doivent être spécifiés dans la boîte d'édition intitulée "Facteurs considérés". Les numéros des facteurs peuvent être séparés soit par des virgules ou soit par des espaces (par exemple: 1,3,4 ou 1 3 4). Par défaut, les facteurs considérés correspondent à ceux retenus au module de l'analyse en composantes principales. La boîte d'édition "Intervalle de tolérance" permet d'élargir ou d'amincir l'intervalle où un scénario est considéré avoir une valeur nulle comme coordonnée de ces facteurs. Cet intervalle est donné en un pourcentage (%) qui correspond à la probabilité d'une loi normale centrée réduite. Par exemple, une valeur de 5 % va donner un intervalle de [-0.6 ; 0.6] autour de zéro. Enfin, l'usager spécifie dans la boîte d'édition

"Nombre de classes par facteur" combien de facteurs il veut par classe pour effectuer l'analyse de sensibilité.

Il est à noter que plus le nombre de facteurs est grand, l'intervalle de tolérance petit et le nombre de classes grand, plus le temps de calcul est long et vice versa. La génération des scénarios peut prendre de quelques minutes à plusieurs heures selon les cas. Lors de la génération, une petite fenêtre indique le nombre total de classes à remplir et le nombre de classes déjà remplies. Il est alors possible de suivre l'évolution de la génération et d'évaluer le temps pour l'exécution du module.

À la fin de la génération, la fenêtre présentant l'état du nombre de classes complétées disparaît et, dans la fenêtre du module 6, le bouton "graphique" apparaît. Il est alors possible de visualiser les scénarios retenus selon les facteurs qui sont spécifiés dans deux petits menus. La figure 2.12 donne un exemple de ce genre de graphique. Plus la position des scénarios est près du centre de la classe, plus la génération est satisfaisante. Dans la fenêtre du graphique, le bouton "OK" permet de revenir au module 6 alors que le bouton "Impression" envoie le graphique à l'imprimante et dans les fichiers "gr\_md6.m" et "gr md6.mat"

Avant de sortir du module en cliquant sur le bouton "OK", l'usager spécifie les fichiers qu'il désire créer. Trois types de fichiers sont disponibles:

 Les fichiers de données de Minerve qui sont composés des apports mensuels à chacun des sites. Le format des fichiers est celui utilisé par le logiciel Minerve. Le nombre de fichiers correspond au nombre de classes multiplié par le nombre de facteurs retenus. Le nom des fichiers est composé des 4 premiers caractères du nom du fichier projet suivis du numéro du facteur et de la classe. L'extension du fichier est ".app".

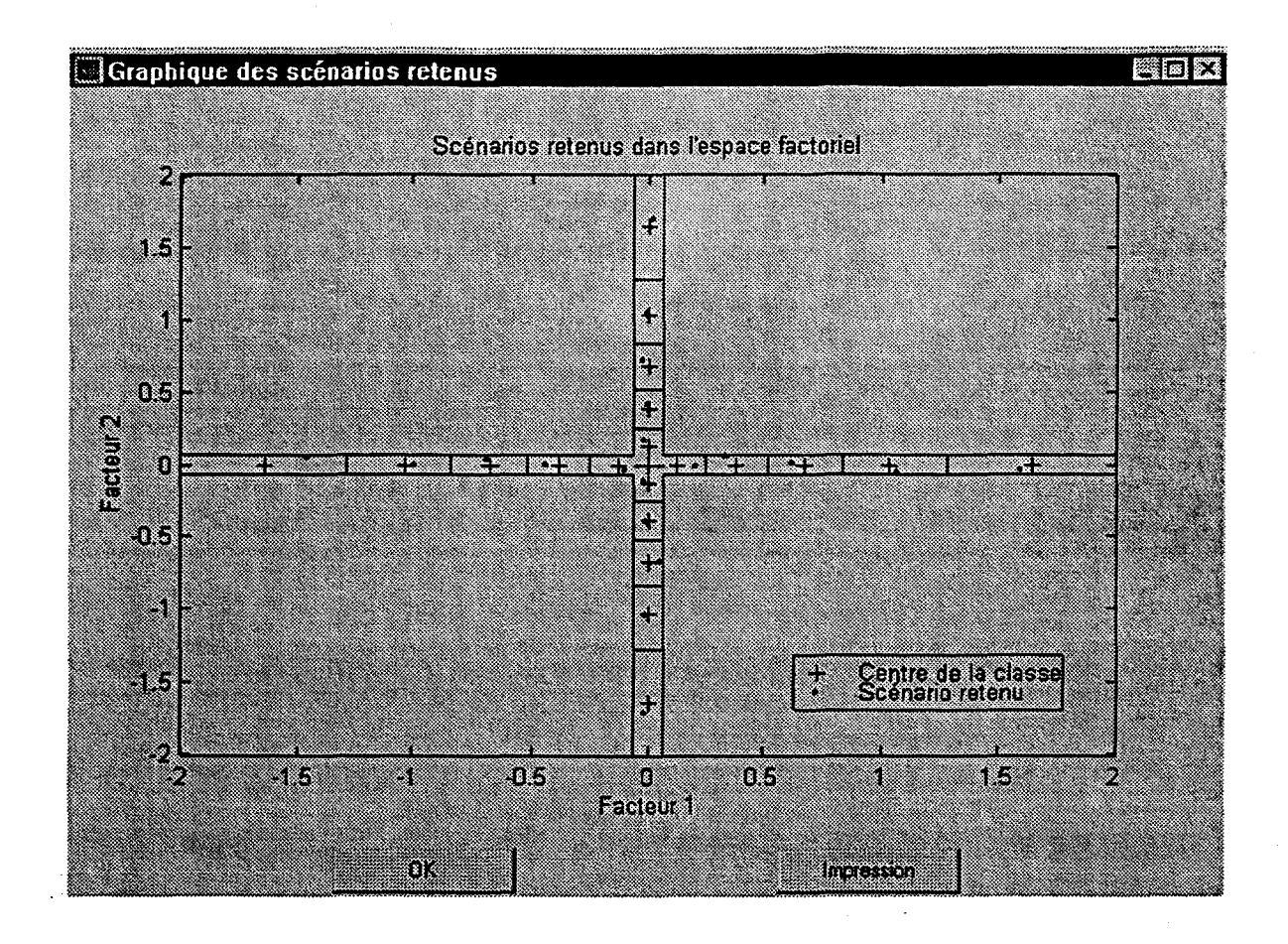

Figure 2.13 Graphique de la position des scénarios retenus pour l'analyse de sensibilité

- Les fichiers d'entrée de Minerve qui contiennent l'information pertinente pour l'exécution du logiciel. Pour utiliser cette option, il faut avoir construit préalablement un fichier gabarit d'entrée. Le nom de ce fichier doit contenir les quatre premiers caractères du nom du fichier de projet suivis de "\_gab.inp". La ligne où est indiqué le fichier des apports ("fichier\_des\_apports:"apports/gbaleine.app") doit débuter par le symbole "\$". Le répertoire indiqué à cette ligne est celui où doit se retrouver les fichiers de données de Minerve. Il y a le même nombre de fichiers d'entrée que de fichiers de données. Le format du nom des fichiers d'entrée est le même que celui des fichiers de données sauf que l'extension est maintenant ".inp".
- Le fichier batch est un fichier contenant toutes les commandes pour exécuter *Minerve* en une seule fois. Il est possible d'effectuer l'optimisation de l'aménagement à partir de trois solutions initiales différentes qui sont sélectionnées dans ce module. Le fichier batch tient compte des solutions spécifiées en indiquant le nom des fichiers de sortie de *Minerve* dans chacun des cas. Tout comme les fichiers de données et d'entrée, le nom des fichiers

de sortie ont les quatre premiers caractères du nom du fichier projet suivi du numéro du facteur et de la classe. L'extension est ".ou1", ".ou2" ou ".ou3" selon les solutions initiales numéro 1, 2 et 3 respectivement.

En cliquant sur le bouton "OK", l'ensemble des fichiers spécifiés sont créés. Cette opération peut prendre quelques minutes car c'est à ce moment que la désagrégation est effectuée. Le fichier de projet est mis à jour en incluant la valeur des facteurs, le nombre de classes et les solutions initiales considérées et les facteurs retenus. Ensuite, l'usager revient au module principal.

Avant de passer au module suivant d'analyse de sensibilité Facteur/Coût, il faut exécuter le logiciel *Minerve* avec les différents scénarios retenus à cette étape. Cette partie est donc indépendante du logiciel *SimSAT*. Le temps d'exécution peut ici aussi être assez long surtout lorsqu'il y a un nombre important de classes et de facteurs.

### 2.9 Module 7 : Relation Facteur /Coût

#### 2.9.1 Description générale du module

Le but principal du module 7 est d'examiner la relation entre la valeur des facteurs et le coût afin de déterminer les facteurs qui influence le plus le coût. Cette étude se fait à l'aide de tableaux et de graphiques qui sont générés par le logiciel SimSAT.

#### 2.9.2 Description des fenêtres

Une fenêtre préliminaire demande à l'usager de donner la façon dont SimSAT va se procurer les coûts correspondant à chacun des scénarios. Cette fenêtre est donnée à la figure 2.13. L'usager a le choix entre la lecture automatique dans les fichiers de sortie de Minerve ou la lecture manuelle dans un fichier où les données de coûts auront été entrées préalablement. Le type de coût est également spécifié à cet endroit. L'usager a le choix entre les quatre options suivantes:

- Coût total des aménagements;
- Coût moyen du GWh garanti;
- Coût moyen du GWh produit;
- Coût moyen du GWh installé.

| Graphique facteur       | coût    |     |
|-------------------------|---------|-----|
|                         |         |     |
| • Lecture automatique   |         |     |
|                         |         |     |
| C Entrée manuelle       | Fichier |     |
|                         |         |     |
| Tupe de coût:           |         | 1   |
|                         |         | - 1 |
| Cout total des amenagen | ients 💌 | OK  |
|                         |         |     |
|                         |         |     |

Figure 2.14 Fenêtre préliminaire du module 7.

En cliquant sur le bouton "OK", la fenêtre principale du module 7 (figure 2.14) est construite. On y retrouve un tableau dont la première colonne donne le numéro de la classe, la deuxième colonne la valeur du facteur, les troisième, quatrième et cinquième colonnes les coûts minimaux correspondants aux solutions initiales 1,2 et 3 respectivement et, enfin, la sixième colonne la valeur minimale du coût selon les 3 solutions initiales.

En bas de la fenêtre, il y a un petit menu qui permet de sélectionner le facteur d'intérêt. Il y a aussi un bouton "Graphique" qui sert à la visualisation du coût minimal en fonction de la valeur du facteur pour un facteur donné. Le bouton "Impression" crée un fichier reproduisant les tableaux du module 7. Le nom de ce fichier est le même que celui du fichier de projet avec l'extension ".md7". Le bouton "OK" permet de retourner au module principal.

#### 2.9.3 Marche à suivre

Avant d'exécuter le module 7, il faut avoir déterminé les coûts d'aménagement pour chacun des scénarios retenus au module 6 à partir du logiciel *Minerve*. Avec la lecture automatique, les fichiers de sortie de *Minerve* doivent se retrouver dans le même répertoire que les fichiers d'apports naturels à chacun des sites spécifiés au module 1. Dépendant du type de coût sélectionné, le logiciel *SimSAT* va lire les fichiers de sortie de *Minerve* et identifier la valeur du coût. Lorsqu'un fichier est manquant, la valeur du coût est considérée aussi manquante. Avec la lecture manuelle, il faut spécifier un fichier contenant les coûts. L'usager doit avoir construit ce fichier auparavant à partir des sorties de *Minerve*. Le format de ce fichier est le suivant:

- La première colonne indique le numéro du facteur;
- La deuxième colonne donne le numéro de la classe;
- Les colonnes trois à cinq contiennent les coûts pour les solutions initiales 1, 2 et 3 respectivement;
- Une valeur manquante est indiquée par la valeur -99;
- Les scénarios sont donnés dans l'ordre des facteurs et ensuite des classes.

| 🔄 Graphique facteur / coût 🛛 🛤 🖾 🖾 |                   |                                                                        |            |                |                       |  |  |
|------------------------------------|-------------------|------------------------------------------------------------------------|------------|----------------|-----------------------|--|--|
|                                    | 10000000000       | Coul total des amenagements and an an an an an an an an an an an an an |            |                | and the second second |  |  |
| Classe                             | Valeur du facteur | Solution 1                                                             | Solution 2 | Solution 3     | Minimum               |  |  |
|                                    |                   |                                                                        |            |                | •                     |  |  |
| 1                                  | -1.489            | 1034                                                                   | 1038       | 1034           | 1034                  |  |  |
| 2                                  | -1.088            | 1020                                                                   | 1023       | 1023           | 1020                  |  |  |
| 3                                  | -0.809            | 1040                                                                   | 1040       | 1040           | 1040                  |  |  |
| 4                                  | -0.404            | 1035                                                                   | 1031       | 1031           | 1031                  |  |  |
| 5                                  | -0.090            | 1025                                                                   | 1025       | 1025           | 1025                  |  |  |
| 6                                  | 0.119             | 1037                                                                   | 1037       | 1043           | 1037                  |  |  |
| 7                                  | 0.261             | 1027                                                                   | 1022       | 1021           | 1021                  |  |  |
| 8                                  | 0.559             | 1032                                                                   | 1032       | 1028           | 1028                  |  |  |
| 9                                  | 1.041             | 1016                                                                   | 1033       | 1024           | 1016                  |  |  |
| 10                                 | 1.591             | 1030                                                                   | 1026       | 1030           | 1026                  |  |  |
|                                    |                   |                                                                        |            |                |                       |  |  |
|                                    |                   |                                                                        |            |                | 2 C                   |  |  |
|                                    |                   |                                                                        |            |                |                       |  |  |
|                                    |                   |                                                                        |            |                |                       |  |  |
|                                    |                   |                                                                        |            |                |                       |  |  |
|                                    |                   |                                                                        |            |                |                       |  |  |
| Facteur                            |                   |                                                                        |            |                |                       |  |  |
|                                    |                   |                                                                        |            | 1              |                       |  |  |
| 1 🛛                                | Graph             | ndne                                                                   | Impression |                | UK                    |  |  |
|                                    |                   |                                                                        |            | And the second |                       |  |  |

Figure 2.15 Fenêtre principale du module 7.

Dans la fenêtre principale du module 7, le graphique de la relation facteur coût est l'outil principal pour identifier les facteurs qui influencent le plus le coût. Un exemple de ce graphique est donné à la figure 2.15. Dans ce graphique, le bouton "Impression" envoie le graphique à l'imprimante et crée les fichiers "gr\_md7.m" et " gr\_md7.mat " qui permettent de reconstruire le graphique. Les facteurs où on observe une certaine tendance dans le coût seront normalement retenus pour la phase finale de l'étude : le module 8.

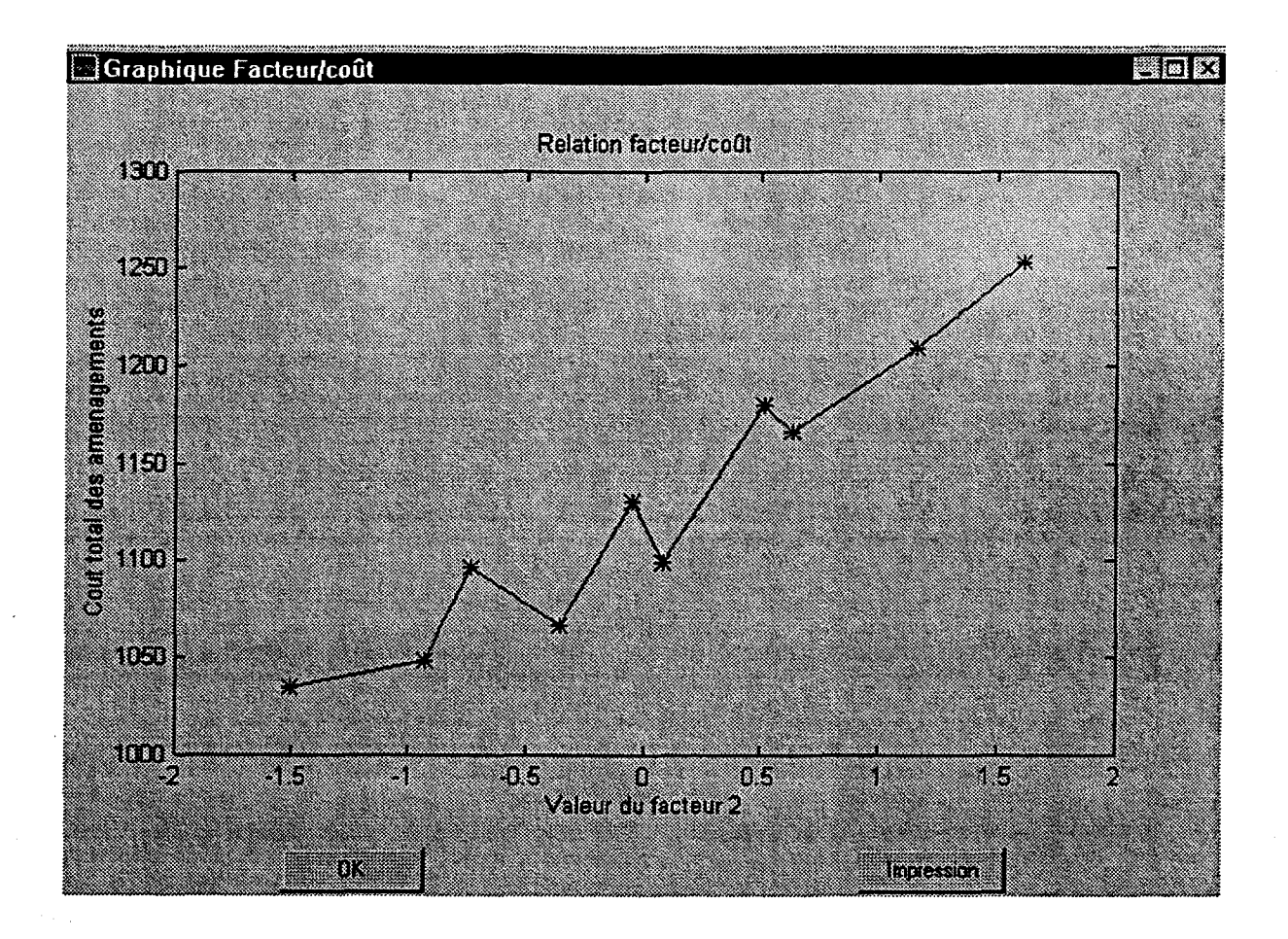

Figure 2.16 Graphique Facteur/Coût.

Le bouton "OK" sert à retourner au module principal. Il n'y a aucune mise à jour du fichier de projet dans le module 7.

### **2.10 Module 8: Génération des scénarios types**

#### 2.10.1 Description générale du module

Après avoir choisi les facteurs à retenir avec l'aide de l'analyse de sensibilité (module 7), il ne reste plus à l'usager qu'à spécifier le nombre ainsi que la grandeur des classes à utiliser pour chaque facteur, i.e. les classes d'où proviendront les scénarios d'apports types. Une autre simulation est donc entamée. Il faut remplir chaque classe en trouvant un scénario qui soit assez près du centre pour le considérer représentatif de celle-ci. Les scénarios ainsi générés pourront ensuite servir à appliquer l'approche stochastique du modèle d'optimisation *Minerve*. Ce dernier module se charge donc de trouver ces scénarios types et permet de créer les fichiers qui seront donnés en entrée par la suite au logiciel *Minerve*.

#### 2.10.2 Description générale de la fenêtre

Avant d'entrer dans la fenêtre principale du module 8, une petite fenêtre apparaît d'abord vous demandant de spécifier les facteurs que vous avez décidé de retenir suite à l'analyse de sensibilité. Vous n'avez qu'à énumérer ces facteurs en les séparant soit par des espaces ou des virgules (par exemple: 1 2 3 ; 2,4). Une autre option est d'utiliser le ":" pour spécifier un vecteur (notation de MATLAB) dans le cas où les facteurs se suivent dans l'ordre numérique (par exemple, 1:3 pour 1,2,3 ; 2:4 pour 2,3,4). Vous êtes limités cependant à un maximum de 4 facteurs. Cliquez ensuite sur le bouton "OK" pour faire apparaître la fenêtre principale du module 8, telle qu'illustrée à la figure 2.16.

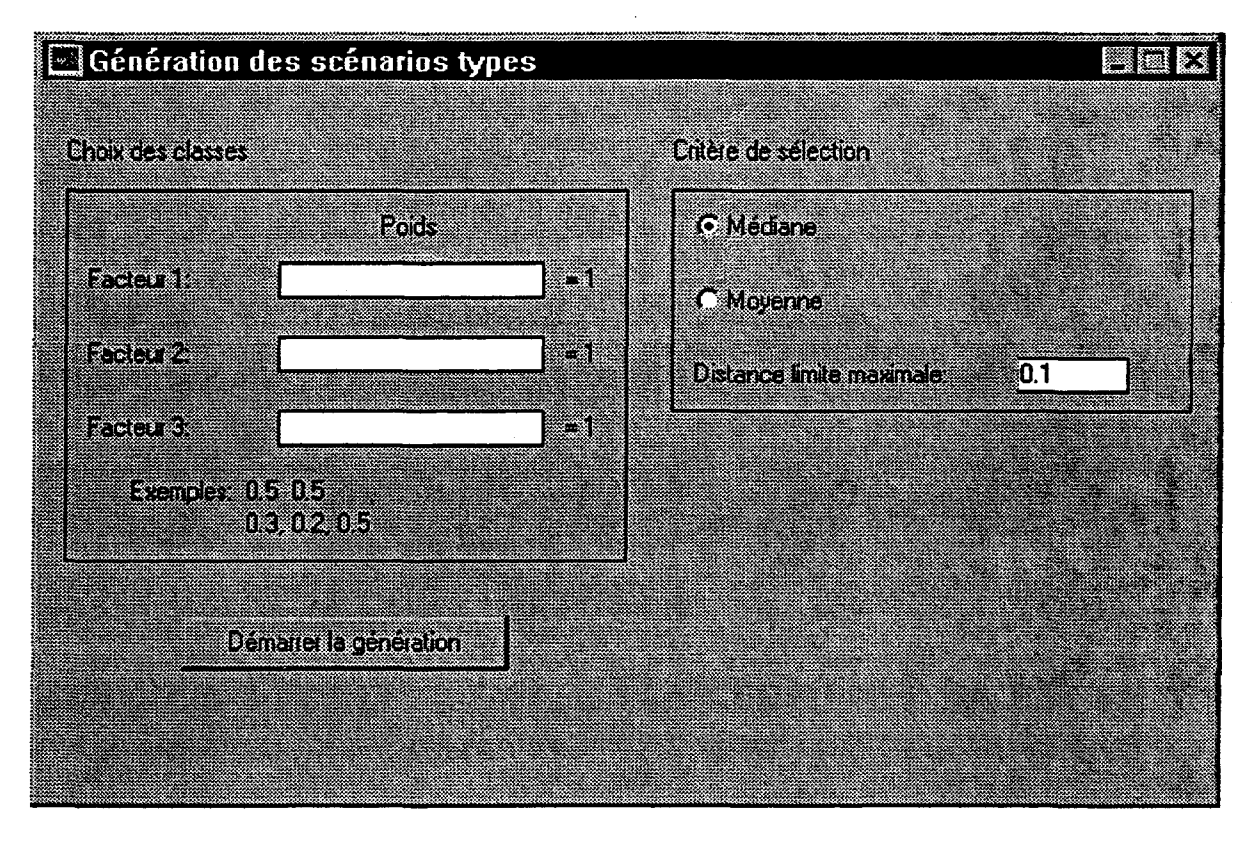

Figure 2.17: fenêtre principale du module 8.

Comme vous pouvez le constater, la fenêtre se compose de deux blocs d'options intitulés "Choix des classes" et "Critère de sélection" ainsi que du bouton "Démarrer la génération". Le bloc "Choix des classes" permet de spécifier les classes à utiliser pour chaque facteur tandis que le bloc "Critère de sélection" sert à choisir la façon dont les centres des classes seront calculés en plus d'indiquer la distance limite tolérée pour les scénarios types par rapport à ceux-ci.

#### 2.10.3 Marche à suivre

Pour définir les classes tout d'abord, vous devez les entrer sous forme de poids dans les boîtes d'édition identifiées au numéro de chaque facteur. Les poids doivent être des nombres compris 0 et 1 qui représentent la probabilité de tomber dans chaque classe. Là aussi, vous pouvez les séparer soit par des espaces ou des virgules. Par exemple, si vous entrez "0.5 0.5" (ou "0.5, 0.5"), vous décrivez ainsi deux classes avec une probabilité associée pour chacune étant égale à 0.5. Plus précisément, la première classe ici irait donc de  $-\infty$  à 0 et l'autre de 0 à  $\infty$  (puisqu'on suppose que les facteurs suivent une loi normale). Les classes n'ont pas à être équiprobables et leur nombre est laissé au choix de l'usager. Assurez-vous toutefois que la somme des poids vaut bien 1 et d'avoir au moins deux classes pour chaque facteur. Le nombre total de classes se détermine en faisant le produit du nombre de classes pour chaque facteur (une personne ne désirant conserver qu'un petit nombre de scénarios devra donc faire attention par rapport au nombre de classes entré pour chaque facteur).

Avant de démarrer la simulation, assurez-vous de jeter un coup d'œil aux options comprises dans le bloc "Critère de sélection". Vous pouvez y préciser tout d'abord la méthode de calcul à privilégier pour le centre des classes. La médiane est l'option donnée par défaut, mais vous pouvez également sélectionner la moyenne en cliquant sur le bouton radio correspondant. Il ne vous reste enfin qu'à spécifier la distance limite maximale du scénario type par rapport au centre de sa classe. Il ne s'agit ici que d'une simple distance euclidienne et la valeur donnée par défaut est 0.1. Cliquez dans la boîte d'édition identifiée "Distance limite maximale" afin de modifier cette valeur si désiré.

Vous pouvez maintenant appuyer sur le bouton "Démarrer la génération". Comme au module 6, vous verrez alors apparaître un compteur indiquant le nombre de classes à remplir ainsi que le nombre de classes remplies au fur et à mesure de la simulation. Une fois le tout terminé, de nouveaux boutons apparaîtront dans la fenêtre vous permettant de visualiser les graphiques donnant la position des scénarios types par rapport au centre des classes dans l'espace factoriel. Les graphiques peuvent être en deux ou trois dimensions dépendant du nombre de facteurs retenus. S'il y en a deux ou plus, vous devez préciser les facteurs qui formeront le graphique en deux dimensions. Dans le cas de 4 facteurs (le maximum), vous devez préciser lequel il faut éliminer pour le graphique en trois dimensions. La figure 2.17 donne un exemple d'un tel graphique en deux dimensions.

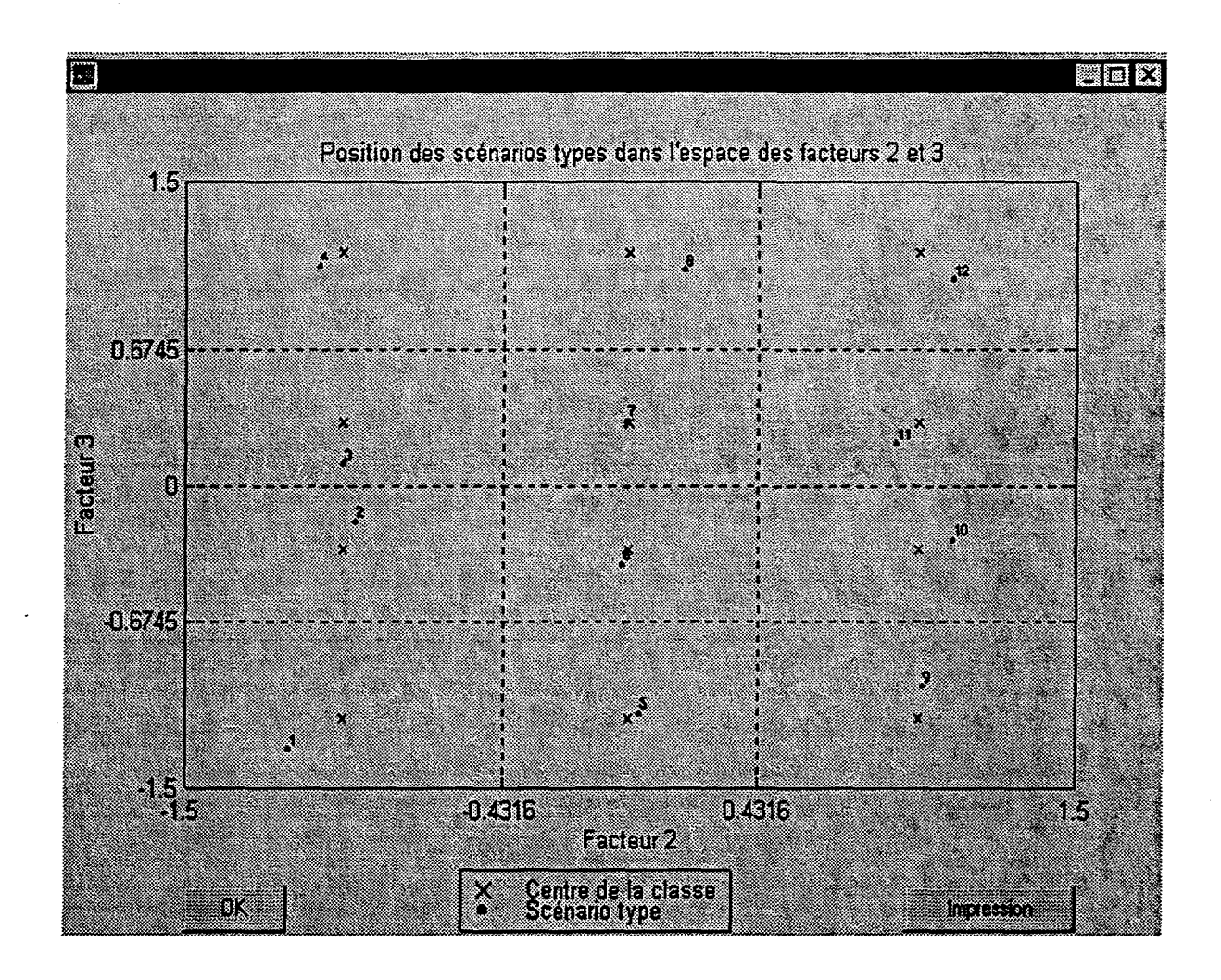

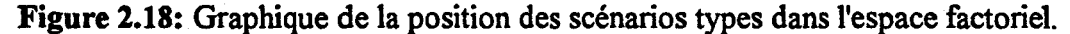

Les boutons "OK" et "Impression" sont toujours présents dans les fenêtres graphiques. Le premier permet de sortir des fenêtres tandis que le second fait imprimer le graphique tout en créant les fichiers "gr\_md8\_\*.m" et gr\_md8\_\*.mat" où l'étoile est la lettre a ou b tout dépendant si le graphique est en deux ou trois dimensions respectivement.

Pour sortir du module et revenir au menu principal, cliquez sur le bouton "OK" de la fenêtre principale. C'est à ce moment que seront créés les fichiers de débits des scénarios types à introduire dans Minerve pour la suite des opérations. Les noms de ces fichiers sont sous la forme "\*.s#", où l'étoile représente ici le nom de projet entré au module 1 et où le signe "#" est un nombre identifiant le scénario type. À ceux-ci s'ajoute enfin un fichier "\*.md8" (où l'étoile est toujours le nom du projet) dans lequel se retrouvent les probabilités associées à chaque scénario retenu.

# RÉFÉRENCES

- Rasmussen, P.F., Fagherazzi, L., Duquette, R., Legendre, P., Perreault, L. (1996). Détermination de séries mensuelles types pour le modèle Minerve - Phase 1. Rapport de recherche R-480, INRS-Eau, Québec, 59 pages.
- Rasmussen, P.F., Haché, M. (1998). Détermination de séries mensuelles types pour le modèle Minerve Phase II. Rapport de recherche R-506, INRS-Eau, Québec, 39 pages.